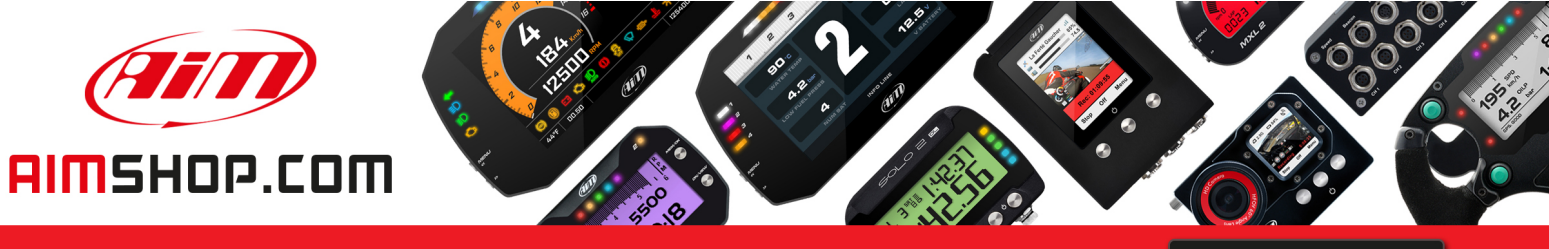

• LAP TIMERS • LOGGERS • CAMERAS • DASHES • SENSORS • AND MORE

SHOP NOW

## FAQ

Frequently asked questions

**Overlays** configuration

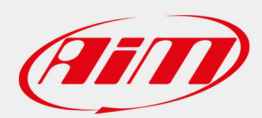

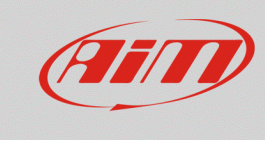

# **Overlays configuration**

### **Question:**

The overlays of my SmartyCam video do not show the proper value, why?

### Answer:

SmartyCam overlay can show the data stream only if correctly configured. To do so:

- run RS2 or RS3 (according to the device you have)
- connect your device to the PC
- enter device configuration section
- associate each channel to its function (in the example a RS3 channel configuration is shown)

| ID   |   | Name         | Function                | Sensor                        | Unit      | Freq  | Parameters                |
|------|---|--------------|-------------------------|-------------------------------|-----------|-------|---------------------------|
| RPM  |   | RPM          | Engine RPM              | RPM Sensor                    | rpm       | 20 Hz | max: 16000 ; factor: /1 ; |
| Spd1 |   | Speed1       | Vehicle Spd             | Speed Sensor                  | km/h 0.1  | 20 Hz | wheel: 1600 ; pulses: 1 ; |
| Spd2 | ✓ | Speed2       | Vehicle Spd             | Speed Sensor                  | km/h 0.1  | 20 Hz | wheel: 1600 ; pulses: 1 ; |
| Spd3 |   | Speed3       | Vehicle Spd             | Speed Sensor                  | km/h 0.1  | 20 Hz | wheel: 1600 ; pulses: 1 ; |
| Spd4 | ✓ | Speed4       | Vehicle Spd             | Speed Sensor                  | km/h 0.1  | 20 Hz | wheel: 1600 ; pulses: 1 ; |
| Ch01 | ✓ | WAT          | Water Temp              | AiM PT-100                    | C 0.1     | 20 Hz |                           |
| Ch02 | ✓ | СНТ          | Head Temp               | AiM PT-100                    | C 0.1     | 20 Hz |                           |
| Ch03 |   | ThrottlePos  | Throttle Pos            | Position Pot. Calib           | mm        | 20 Hz |                           |
| Ch04 | ✓ | BRKPress     | Brake Press             | AiM 0-10 bar (X05SNP31010R)   | bar 0.1   | 20 Hz |                           |
| Ch05 |   | FuelLvl      | Fuel Level              | Fuel Level                    | I 0.1     | 2 Hz  |                           |
| Ch06 | ✓ | Lambda       | Lambda of Engine Output | AiM LCU-One Lambda (0.65 - 1. | λ 0.01    | 20 Hz |                           |
| Ch07 | ✓ | EXT          | Exhaust Temp            | K type thermocouple           | C 0.1     | 20 Hz |                           |
| Ch08 | ✓ | Battery      | Voltage                 | Generic 0-5 V                 | mV        | 20 Hz |                           |
| Acc1 |   | InlineAcc    | Inline Accel            | AiM Internal Accelerometer    | g 0.01    | 50 Hz |                           |
| Acc2 | ✓ | LateralAcc   | Lateral Accel           | AiM Internal Accelerometer    | g 0.01    | 50 Hz |                           |
| Acc3 | ✓ | VerticalAcc  | Vertical Accel          | AiM Internal Accelerometer    | g 0.01    | 50 Hz |                           |
| Gyr1 | ✓ | RollRate     | Roll Rate               | AiM Internal Gyro             | deg/s 0.1 | 50 Hz |                           |
| Gyr2 |   | PitchRate    | Pitch Rate              | AiM Internal Gyro             | deg/s 0.1 | 50 Hz |                           |
| Gyr3 | ✓ | YawRate      | Yaw Rate                | AiM Internal Gyro             | deg/s 0.1 | 50 Hz |                           |
| Accu |   | GPS Accuracy | GPS Accuracy            | AIM GPS                       | mm        | 10 Hz |                           |
| Spd  |   | GPS Speed    | Vehicle Spd             | AIM GPS                       | km/h 0.1  | 10 Hz |                           |
| Alt  |   | Altitude     | Altitude                | AiM GPS                       | m         | 10 Hz |                           |
| OdD  |   | Odometer     | Odometer Total          | AiM ODO                       | km 0.1    | 1 Hz  |                           |

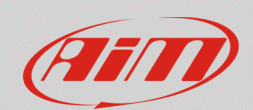

#### Configuring

- click "SmartyCam Functions setting" in RS2 or "SmartyCam Stream" in RS3 (images below: RS2 left, RS3 right)
- associate each SmartyCam function (left column) to its reference channel (right column) among these previously configured. With RS2, the association has to be performed manually; while with RS3 the software automatically shows the channels that fits the SmartyCam function described in the tab; in both cases, to enable all channels enable "Enable Channels for All Functions" checkbox
- transmit the configuration to the device

| Set Functions to Channels        |                |                | Enable all channels for functions |                    |             |          |
|----------------------------------|----------------|----------------|-----------------------------------|--------------------|-------------|----------|
| FUNCTION                         | CHANNEL        |                |                                   |                    |             |          |
| ENGINE RPM                       | RPM            |                |                                   | SmartyCam Function | Channel     |          |
| REFERENCE SPEED                  | Speed_1        |                |                                   | Engine DBM         | DDM         | <b></b>  |
| GEAR                             | none available |                |                                   |                    |             | •        |
| WATER TEMP                       | WAT            | •              |                                   | Speed              | Speed1      | <b>‡</b> |
| HEAD TEMP                        | СНТ            | •              |                                   | Goar               | Not Set     | <b></b>  |
| EXHAUST TEMP                     | EXT            | •              |                                   | Geal               | Not Set     | •        |
| OIL TEMP                         | NOT SET        | •              |                                   | Water Temp         | WAT         | \$       |
| OIL PRESS                        | NOT SET        | •              |                                   | Head Temp          | СНТ         | •        |
| BRAKE PRESS                      | NOT SET        | •              |                                   |                    | GIII        | •        |
| THROTTLE POSITION                | ThrottlePos    | •              |                                   | Exhaust Temp       | EXT         | <b>‡</b> |
| BRAKE POS                        | NOT SET        | •              |                                   | Oil Temp           | Not Set     | •        |
| CLUTCH POS                       | NOT SET        | •              |                                   |                    | Horocr      | •        |
| STEER POS                        | NOT SET        | •              |                                   | Oil Press          | Not Set     | <b>‡</b> |
| LAMBDA                           | Lambda         | •              |                                   | Brake Press        | BRKPress    | <b></b>  |
| LATERAL ACCEL                    | LatAcc         | •              |                                   |                    | 2.44.1000   | •        |
| LONG ACCEL                       | NOT SET        | •              |                                   | Throttle Pos       | ThrottlePos | ÷        |
| FUEL LEVEL                       | FuelLvl        | •              |                                   | Brake Pos          | Not set     | <b></b>  |
| BATTERY                          | Battery        | •              |                                   |                    |             | •        |
|                                  |                |                |                                   | Clutch Pos         | Not Set     | <b>•</b> |
|                                  |                |                |                                   | Steering Pos       | Not Set     | \$       |
|                                  |                |                |                                   | Lambda             | Lambda      | \$       |
|                                  |                |                |                                   | Fuel Level         | FuelLvl     | \$       |
| Enable Channel for all Functions |                |                |                                   | Battery Voltage    | Battery     | \$       |
|                                  | <u> </u>       | <u>C</u> ancel |                                   |                    |             |          |

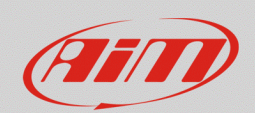

#### Configuring

It is now necessary to configure each SmartyCam overlay:

- start Race Studio 3
- connect SmartyCam HD/GP HD with the proper mini USB cable
- enter camera configuration page: right on the page are the available overlay sets labelled with their respective function; drag and drop them in the left part of the page and bottom of the preview box each overlay menu appears.

Some overlays category functions can be modified:

- brake bar: brake position brake pressure, inline acceleration; in the example below "brake bar" overlay is included "multi" overlay and set to show brake pressure (Brake Press).
- **generic bar; short/long dgt**: fit all the function; "short/long dgt" overlay show values in digital format
- o temp bar: exhaust, head, oil and water temperature
- o **multi**: include some of the previous overlays
- o **label**: it is possible to manually fill in a text

| brake bar 🏾 🖉 | generic bar <sup>∞</sup> multi <sup>∞</sup> temp t | oar <sup>∞</sup> |         |       |   |
|---------------|----------------------------------------------------|------------------|---------|-------|---|
|               | Function                                           | Unit             | Scale   |       |   |
| 216           | Engine RPM                                         | rpm              | 10000 🛟 | ]     |   |
|               | Speed                                              | km/h 🛟           | 300 🛟   | ]     |   |
|               | Brake Pos 🔶                                        | %                | 0 🗘     | 100 🕻 | J |
|               | Brake Pos                                          | %                | 0 🗘     | 100 🕻 | Z |
|               | Brake Press                                        | #                |         |       |   |
|               | Inline Accel                                       |                  | ]       |       |   |
|               |                                                    | _                |         |       |   |
|               |                                                    |                  |         |       |   |